1. Tap Settings.

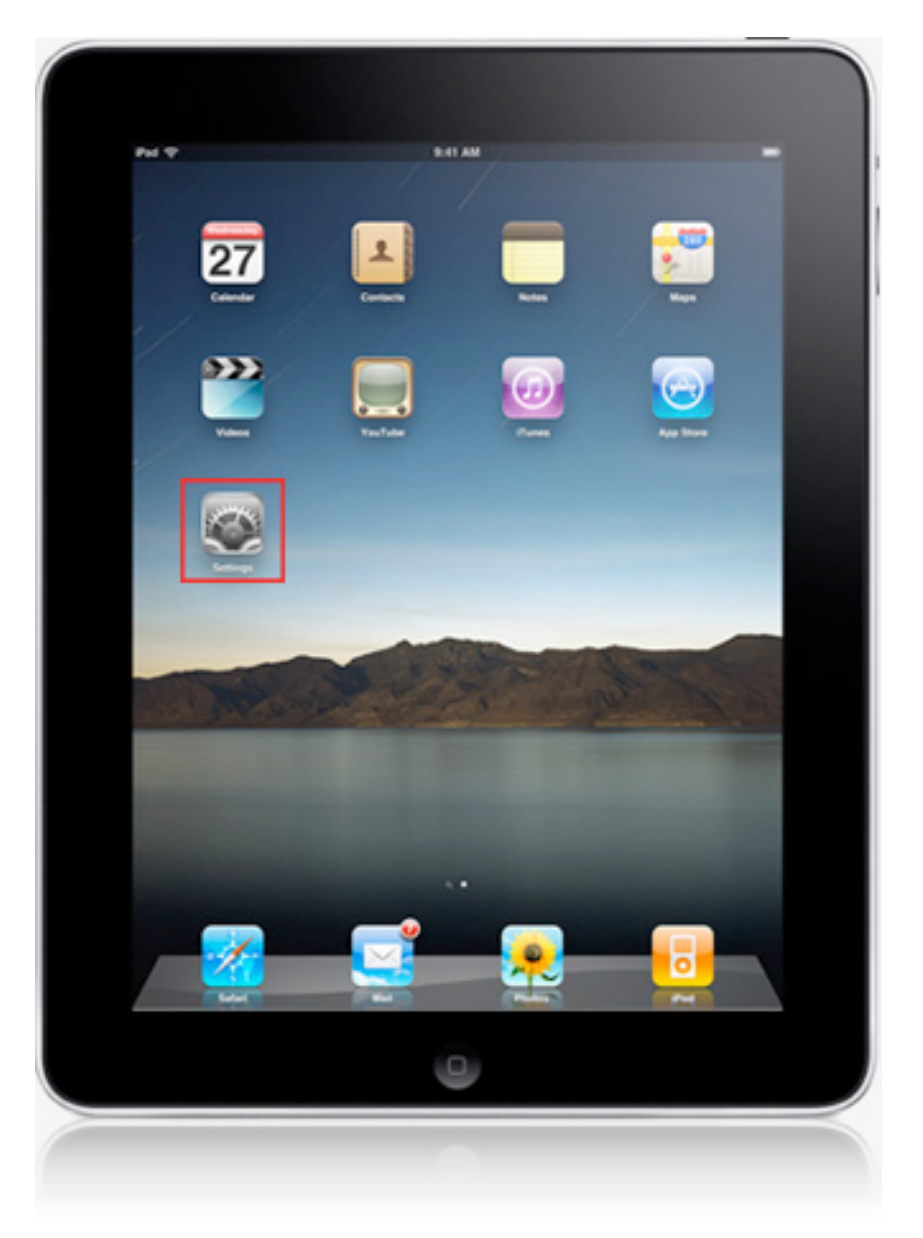

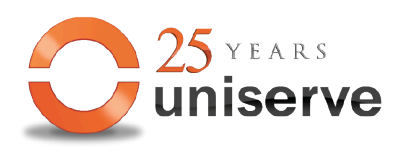

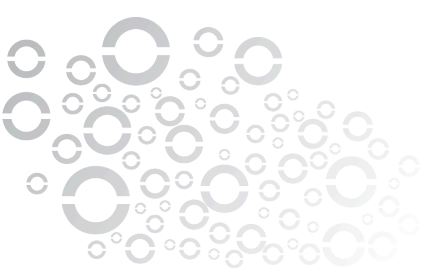

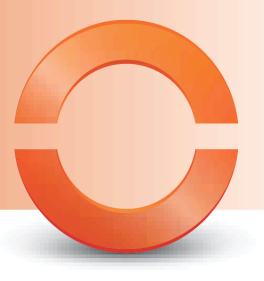

## 2. In the Settings dialog, tap Mail, Contacts, Calendars and tap Add Account

| Pad 🗢                      | 7:50 AM                               | 🕸 Not Charging      |
|----------------------------|---------------------------------------|---------------------|
| Settings                   | Mail, Contacts, C                     | alendars            |
| N Airplana Mada            | ACCOUNTS                              |                     |
| Wi-Fi Charles Wi-Fi Networ | k Find My iPad                        | >                   |
| Bluetooth O                | Outlook<br>Mail, Calendars, Reminders | >                   |
| Cellular Data              | Verizon                               | >                   |
|                            | Add Account                           | >                   |
| Notifications              |                                       |                     |
| Control Center             | Fetch New Data                        | Push >              |
| C Do Not Disturb           | MAIL                                  |                     |
| (Th)                       | Preview                               | 2 Lines >           |
| General                    | Show To/Cc Label                      | $\bigcirc$          |
| Display & Brightness       | Swipe Options                         | >                   |
| Wallpaper                  | Flag Style                            | Color >             |
| Sounds                     | Ask Before Deleting                   | $\bigcirc$          |
| Privacy                    | Load Remote Images                    |                     |
| <b>U</b> Phivacy           | Organize By Thread                    |                     |
| iCloud chasm@verizon.net   |                                       |                     |
| iTunes & App Store         | Always Bcc Myself                     | 0                   |
|                            | Mark Addresses                        | Off >               |
| Mail, Contacts, Calendars  | Increase Quote Level                  | On >                |
| Notes                      | Signature                             | ient from my iPad > |
| Reminders                  | Default Account                       | Verizon >           |

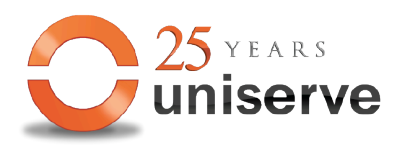

**Uniserve Communications** 

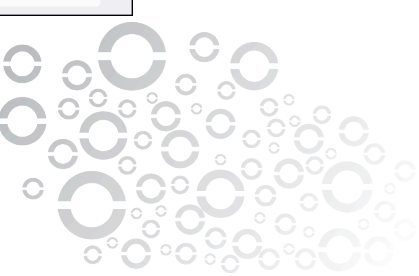

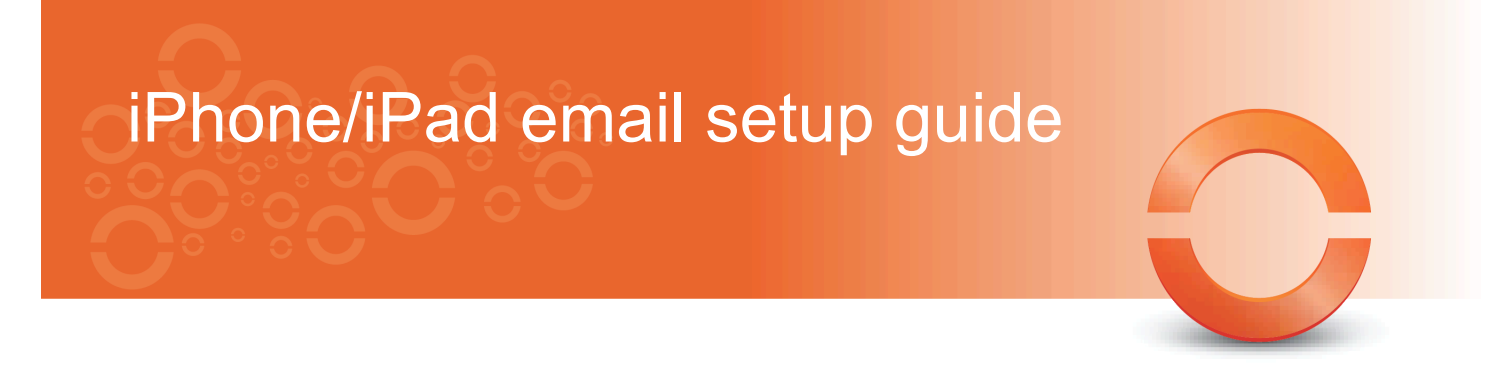

3. Select your email provider. If you don't see your email provider listed, tap Other.

| iPad 🗢       | Cattings                    | 8:16 AM                    | Not Charging |
|--------------|-----------------------------|----------------------------|--------------|
|              | Settings                    | Mail, Contacts Add Account |              |
| <b>≻</b>     | Airplane Mode               | iCloud                     |              |
| <b>?</b>     | Wi-Fi Charles Wi-Fi Network | E Exchange                 |              |
| *            | Bluetooth On                |                            |              |
| <sup>(</sup> | Cellular Data               | Google                     |              |
| C            | Notifications               | YAHOO!                     |              |
|              | Control Center              | Aol.                       |              |
| C            | Do Not Disturb              |                            | n            |
| Ø            | General                     |                            |              |
| AA           | Display & Brightness        | Other                      |              |
| *            | Wallpaper                   |                            |              |
| <b>N</b>     | Sounds                      |                            |              |
| <b>a</b>     | Passcode                    |                            |              |
|              | Privacy                     |                            |              |
|              | iCloud<br>chasm@verizon.net |                            |              |
| $\bigotimes$ | iTunes & App Store          |                            |              |
|              | Mail, Contacts, Calendars   |                            |              |
|              | Notes                       |                            |              |
|              | Reminders                   |                            |              |
|              |                             |                            | O oi         |

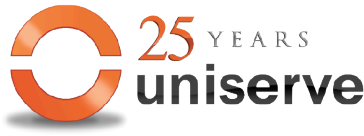

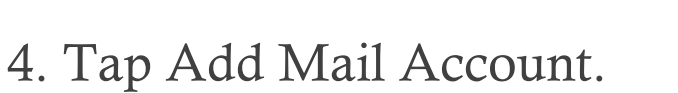

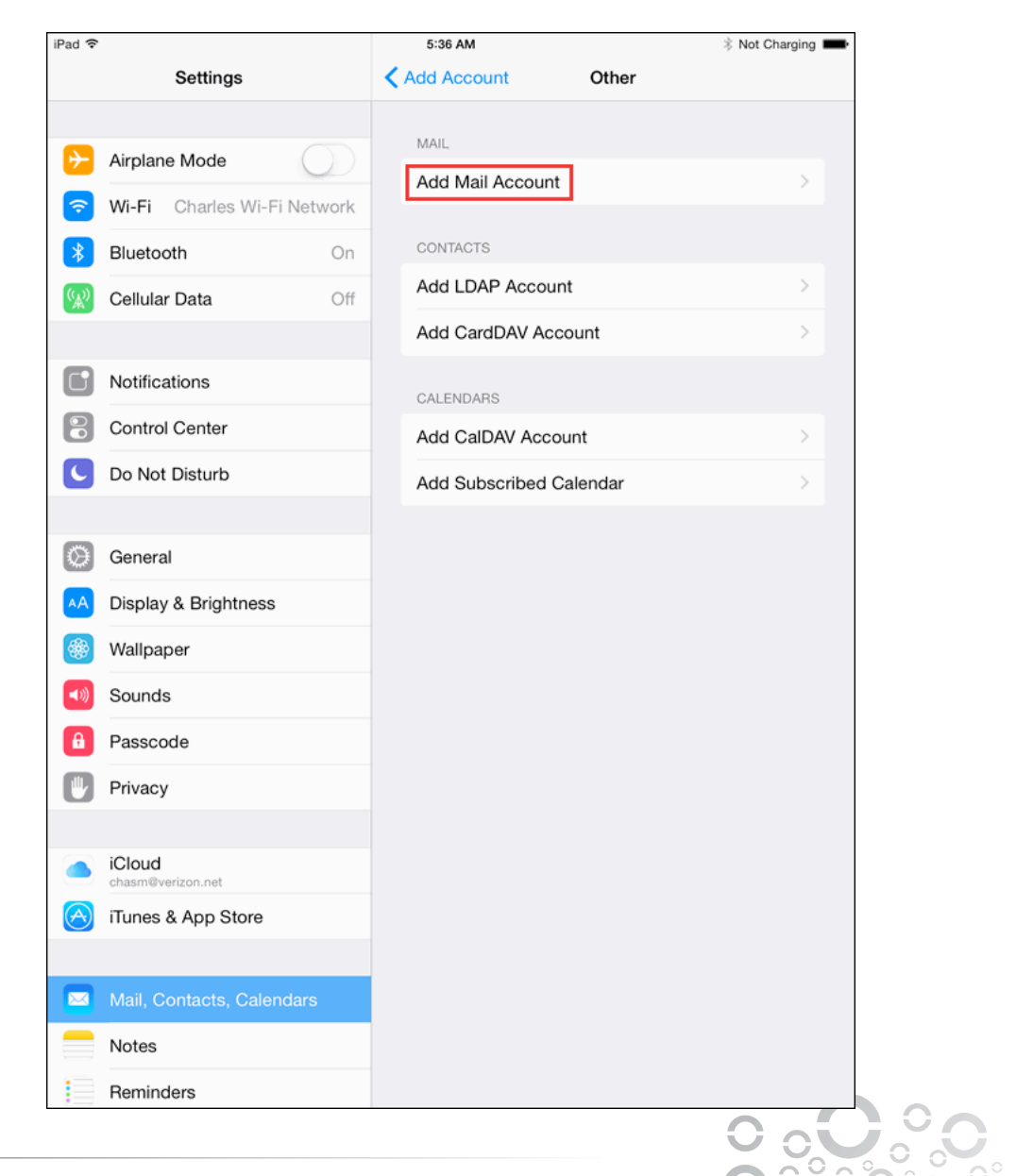

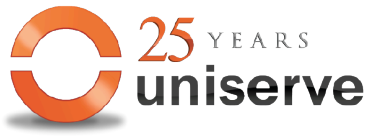

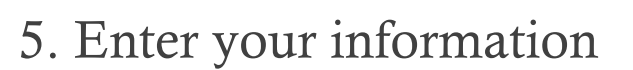

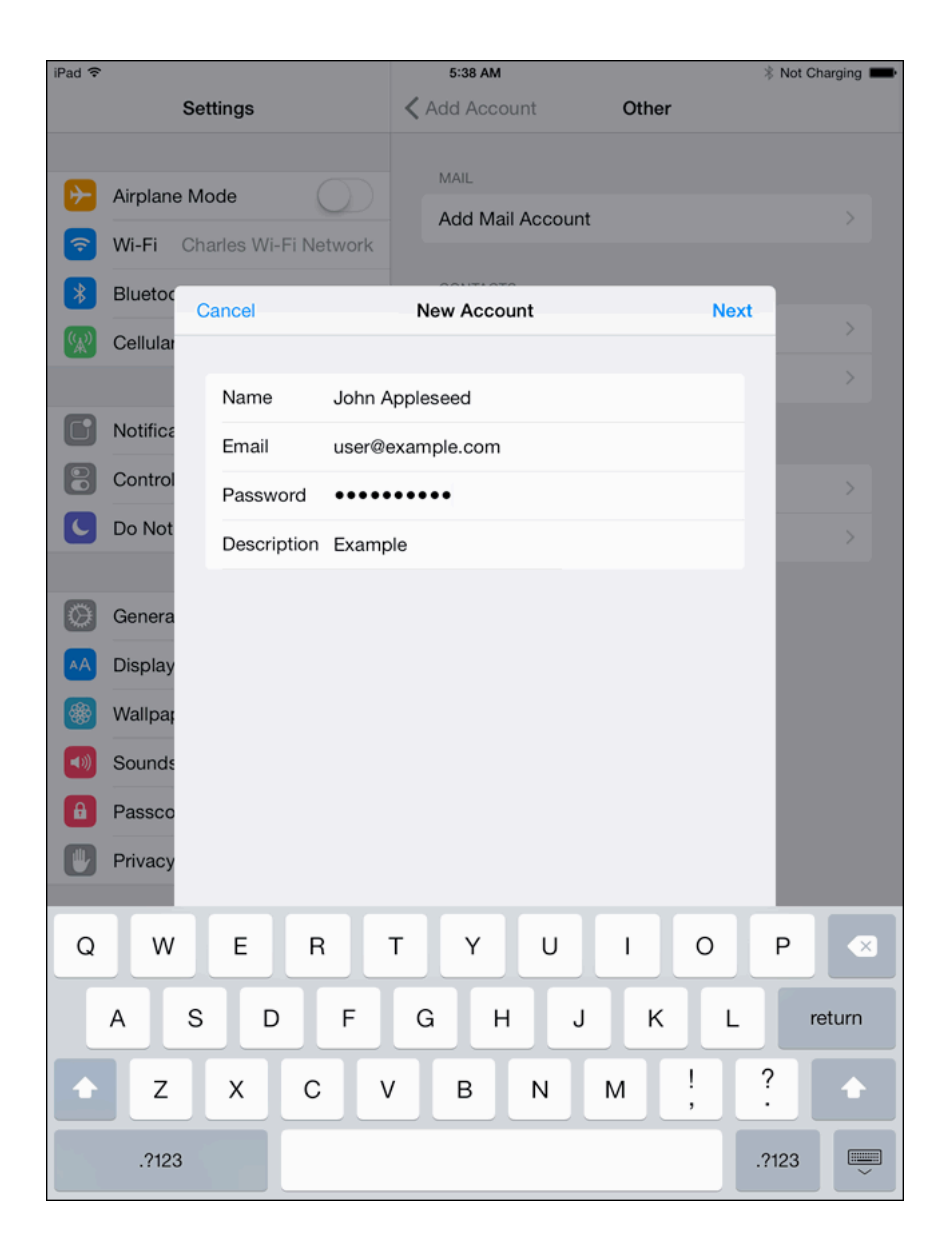

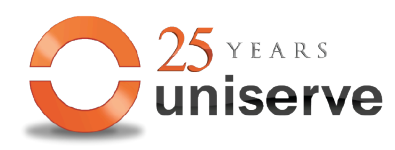

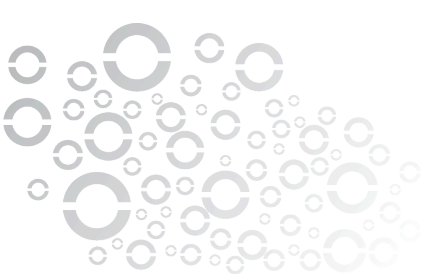

# 6. Enter server information. Same information applies to POP.

#### Incoming Server POP3 pop.uniserve.com port 110 SSL : username: full email address password: current password

#### Outgoing SMTP

mail.uniserve.com port 465 ssl on auth on username: full email address password: current password

| iPad 🗢     | । <del>२</del> |   |                              |                        | 5:40 AM  |                    |             |   |   |     |    | Not Charging |      |   |                         |  |
|------------|----------------|---|------------------------------|------------------------|----------|--------------------|-------------|---|---|-----|----|--------------|------|---|-------------------------|--|
|            | Settings       |   |                              |                        |          | KAdd Account Other |             |   |   |     |    |              |      |   |                         |  |
|            |                |   |                              |                        |          |                    |             |   |   |     |    |              |      |   |                         |  |
| ₽          | Airplan        | С | ancel                        |                        |          | N                  | New Account |   |   |     |    | N            | ext  |   |                         |  |
|            | Wi-Fi          |   |                              |                        |          |                    |             |   |   |     |    |              |      |   |                         |  |
|            | Plueter        |   |                              |                        | IMAP     |                    |             |   |   | POP |    |              |      |   |                         |  |
|            | Bluetot        |   |                              |                        |          |                    |             |   |   |     |    |              |      |   |                         |  |
| ×          | Cellular       |   | Name                         | Name John Appleseed    |          |                    |             |   |   |     |    |              |      |   |                         |  |
| 6          | Notifica       |   | Emai                         | Email user@example.com |          |                    |             |   |   |     |    |              |      |   |                         |  |
| 8          | Control        |   | Description Example          |                        |          |                    |             |   |   |     |    |              |      |   |                         |  |
| C          | Do Not         |   | INCOMING MAIL SERVER         |                        |          |                    |             |   |   |     |    |              |      |   |                         |  |
|            |                |   | Host Name pop.uniserve.com   |                        |          |                    |             |   |   |     |    |              |      |   |                         |  |
| ٢          | Genera         |   | User Name Full email address |                        |          |                    |             |   |   |     |    |              |      |   |                         |  |
| AA         | Display        |   | Password •••••               |                        |          |                    |             |   |   |     |    |              |      |   |                         |  |
| *          | Wallpa         |   | OUTG                         | DING MA                | UL SERVE | ER                 |             |   |   |     |    |              |      |   |                         |  |
| <b>(</b> ) | Sounds         |   | Host Name mail.uniserve.com  |                        |          |                    |             |   |   |     |    |              |      |   |                         |  |
| a          | Passco         |   | Liser Name Octional          |                        |          |                    |             |   |   |     |    |              |      |   |                         |  |
|            | Privacy        |   | 0301                         | Name                   |          |                    |             |   |   |     |    |              |      |   |                         |  |
|            |                |   | Pass                         | word                   |          |                    |             |   |   |     |    |              |      |   |                         |  |
| Q          | w              |   | Е                            | R                      |          | т                  | Y           |   | U |     |    | 0            |      | Ρ | $\overline{\mathbf{x}}$ |  |
|            | A              | s |                              | D                      | F        | G                  | ;           | н |   | J   | к  |              | L    | r | eturn                   |  |
|            |                |   |                              |                        |          |                    |             | T |   |     |    |              |      |   |                         |  |
|            | Z              |   | Х                            | С                      |          | V                  | В           |   | Ν | М   |    | ,            | ·    |   |                         |  |
| .?1        | 23             | 6 | <b>;;</b>                    | :                      |          | /                  | -           |   | - | .ce | om |              | .?12 | 3 | Ň                       |  |

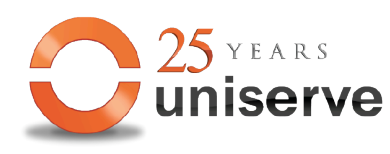

Uniserve Communications

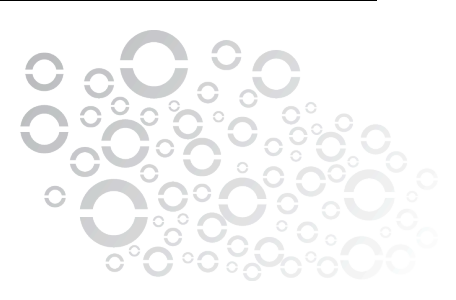

### 7. Tap on Yes in "Cannot Connect Using SSL"

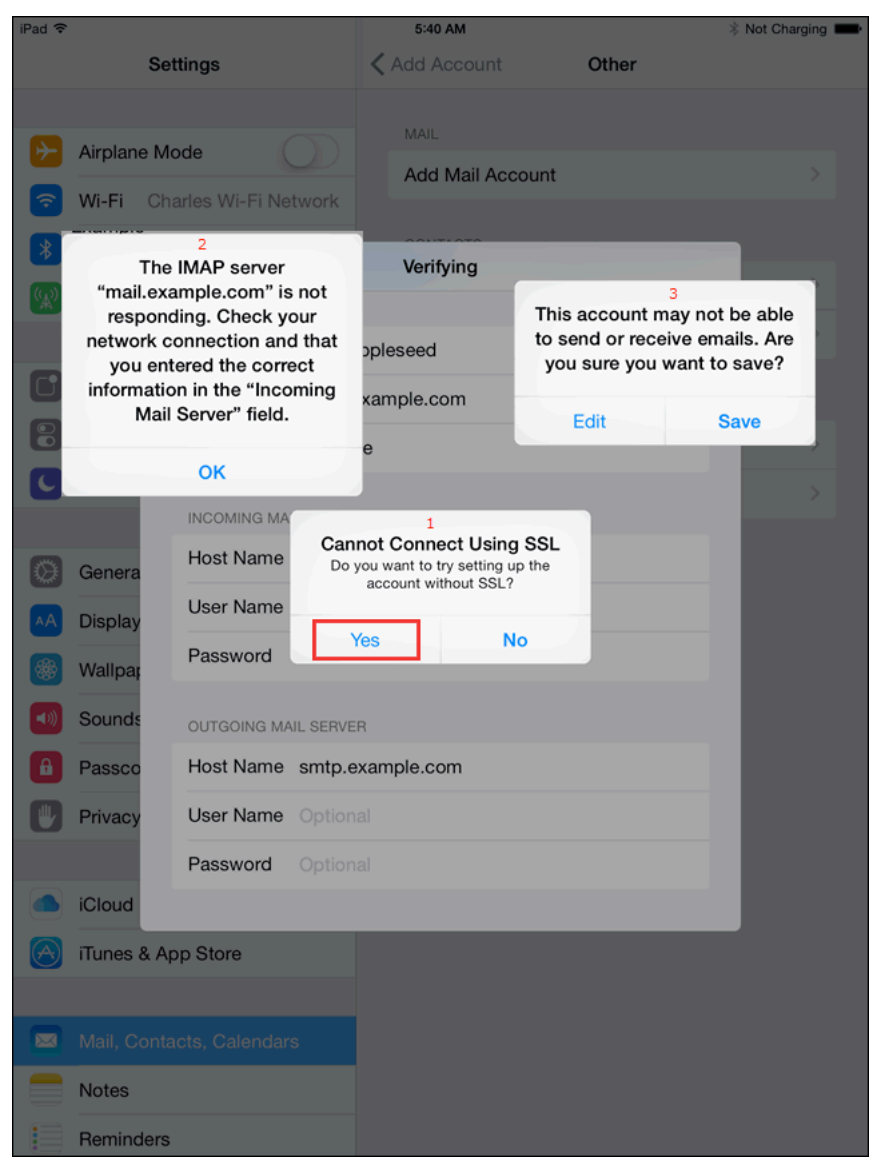

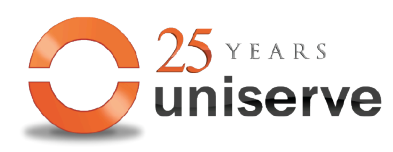

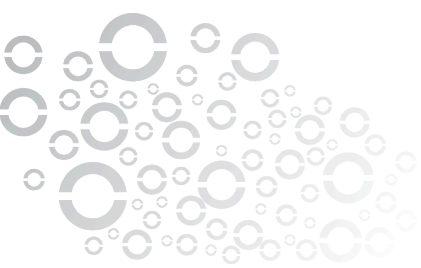

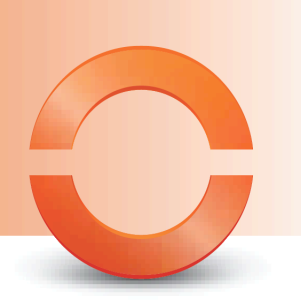

#### 8. You are done 😳

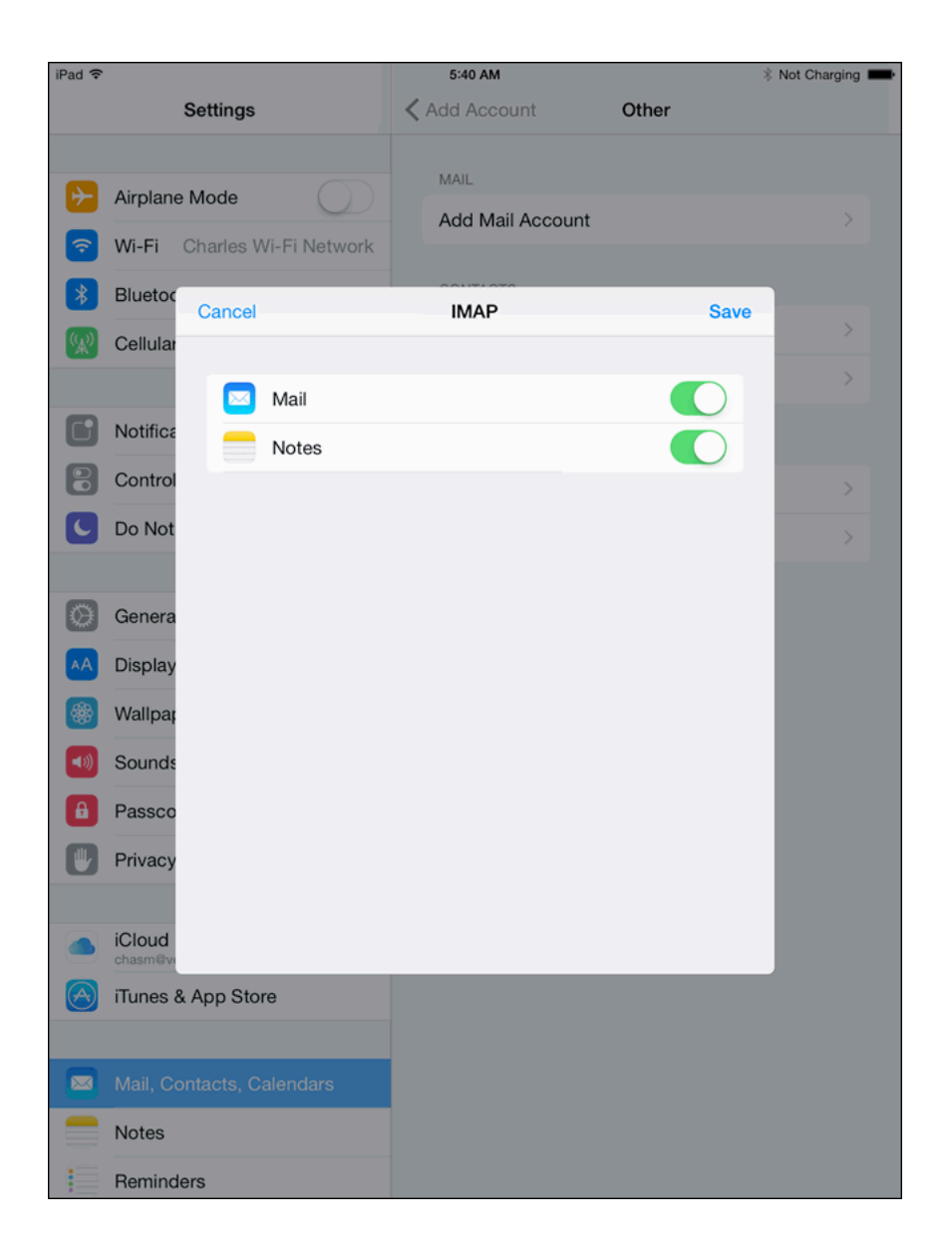

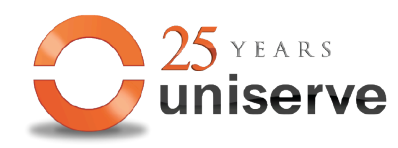

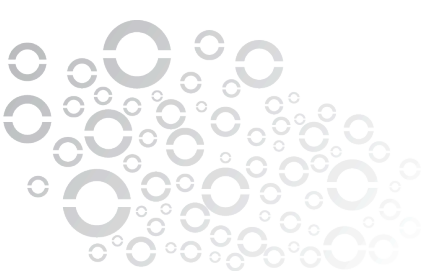